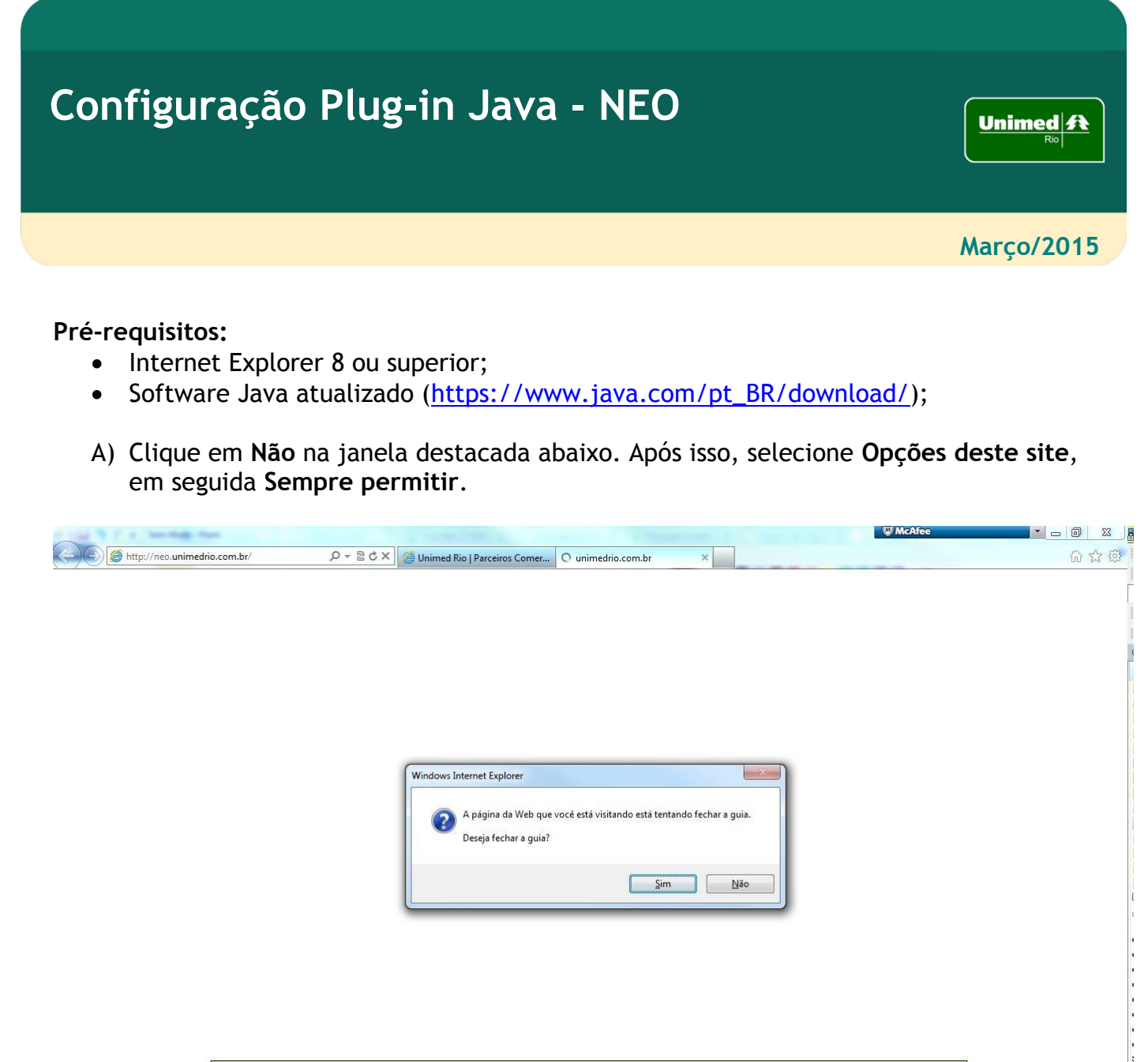

| O Internet Explorer bloqueou um pop-up de <b>*.unimedrio.com.br</b> . | Permitir uma vez Opções deste site ▼ 🗙 |
|-----------------------------------------------------------------------|----------------------------------------|

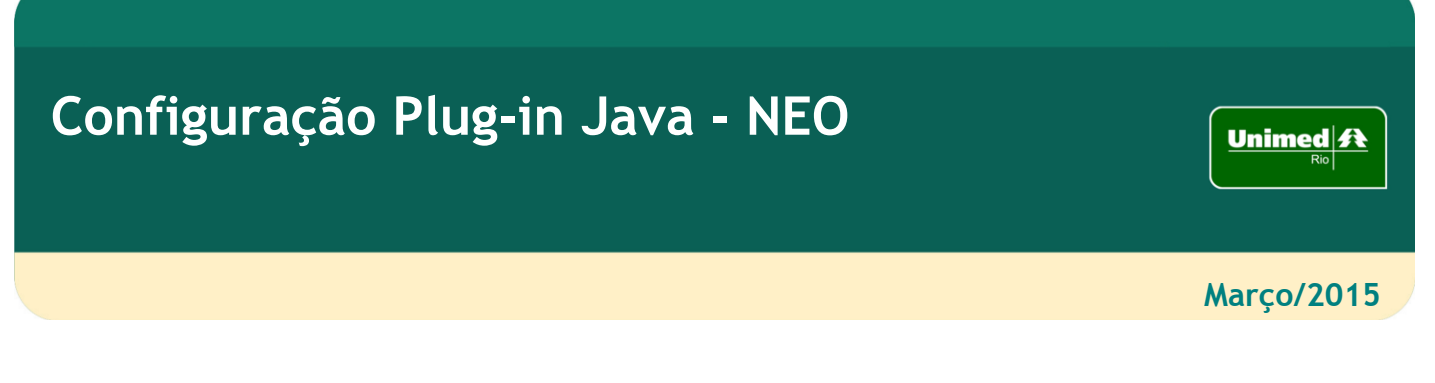

B) Na janela **Aplicação Bloqueada pela Segurança do Java**, copie o endereço do campo **Local** grifado abaixo.

| - Inter-Waller Process       |                                            | W MCATEE                                                                                                    |
|------------------------------|--------------------------------------------|----------------------------------------------------------------------------------------------------|
| ttp://neo.unimedrio.com.br/  |                                            | C unimedrio.com.br ×                                                                                                    |
|                              |                                            |                                                                                                    |
| SEO - Windows Internet Explo | rer 🔍 🖗 M                                  | cAfee                                                                                                    |
| http://neo.unimedrio.com.br/ | /ace/ace001a.asp?tp_cliente=               | 2                                                                                                    |
|                              |                                            | Aplicação Java Bloqueada                                                                                                    |
|                              |                                            | Aplicação Bloqueada pela Segurança do Java                                                                                                    |
|                              | Usuário<br>Senha<br>Operadora Unimed Rio 🔻 | Por motivos de segurança, para poderem ter permissão de execução, as aplicações agora<br>devem atender aos requisitos das definições de segurança Alta ou Muito Alta, ou fazer parte da<br>Lista de Exceções de Sites. Mais Informações. |
|                              | Aguarde !!!                                | Nome: applet/alidacao                                                                                                    |
|                              | @ 2002 Top Down Consultoria e Projetos     | Local: http://neo.unimedrio.com.br<br>Motivo: Suas definições de segurança impediram a execução de uma aplicação que não é<br>segura                                                                                                    |
| <u></u>                      |                                            | ОК                                                                                                    |

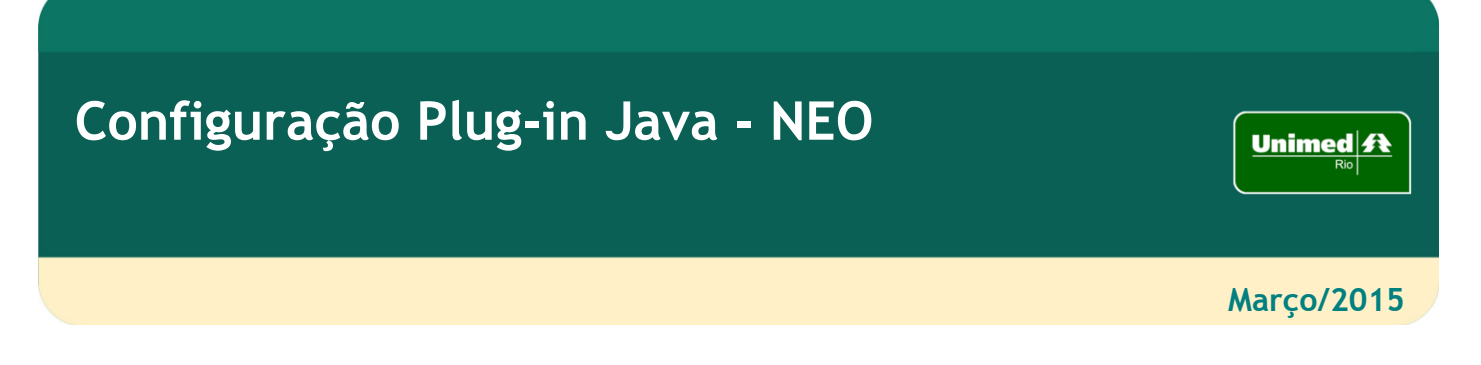

C) Clique no botão Iniciar do Windows. No campo **Pesquisar programas e arquivos**, digite **Configurar Java** e o selecione.

| Ball Looks of Blanchese & Minnes                   |                                                                                                    | McAfee | X © _ <u>_</u> |
|----------------------------------------------------|----------------------------------------------------------------------------------------------------|--------|----------------|
| 🗇 🕑 🦉 http://neo.unimedrio.com.br/ 🛛 🔎 -           | 🗟 🖒 🗙 🦪 Unimed Rio   Parceiros Comer 🦉 unimedrio.com.br 🛛 🗙                                         |        | 0 c @          |
| (@ NFO. NF. I. I. I. I. I. I. I. I. I. I. I. I. I. |                                                                                                    |        |                |
| NEO - Windows Internet Explorer                    | arn'to cliente-                                                                                     |        |                |
| Programas (1)                                      | asprip_tiente=                                                                                      |        |                |
| 📓 Configurar Java                                  |                                                                                                    |        |                |
| Documentos (1)                                     | Rio                                                                                                 |        |                |
|                                                    | Usuărio<br>Senha<br>Operadora Unimed Rio V<br>Aguarde !!!<br>© 2002 Top Down Consultoria e Projetos |        |                |
| ₽ Ver mais resultados                              |                                                                                                    |        |                |
| Configurar Java × Desligar +                       |                                                                                                    |        |                |

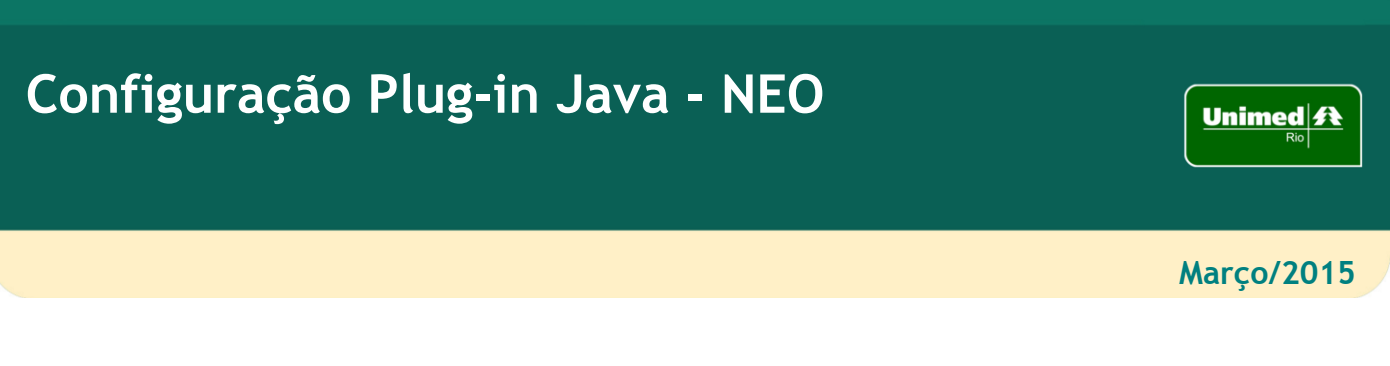

D) Na janela **Painel de Controle Java**, clique na aba **Segurança**. Em seguida, selecione o botão **Editar Listas de Sites...** 

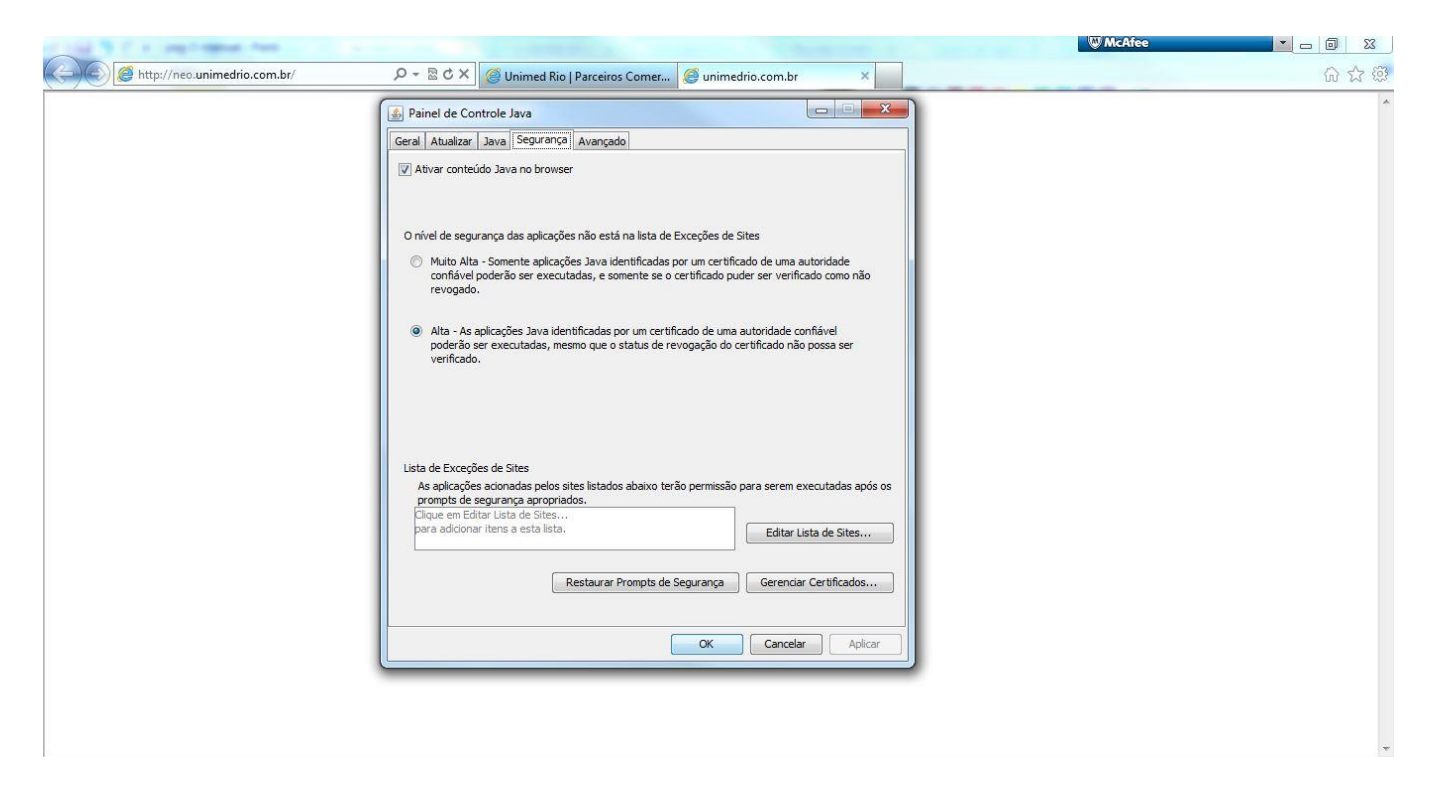

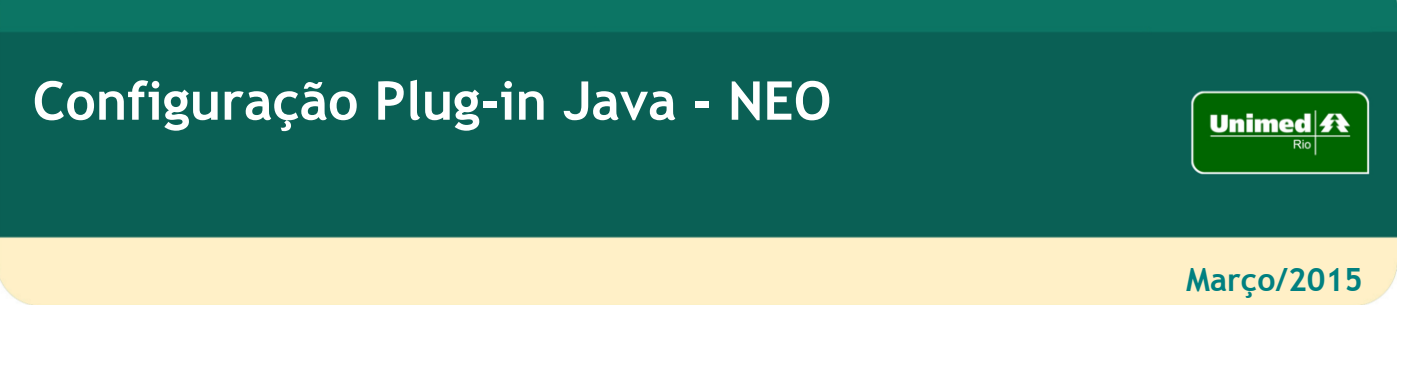

E) Em Listas de Exceções de Sites, clique no botão Adicionar. Insira a Localização citada <u>item B</u> e selecione o botão OK.

| And Anna A Anna Anna A       | -         | Charles and the second         |                    | Carlos de la | W McAfee |       |
|------------------------------|-----------|--------------------------------|--------------------|--------------|----------|-------|
| http://neo.unimedrio.com.br/ | X S 🛛 + Q | Ø Unimed Rio   Parceiros Comer | C unimedrio.com.br | ×            |          | 6 1 1 |

| Lista de Exceções de Sites                                                                                                    |
|----------------------------------------------------------------------------------------------------|
| As aplicações acionadas pelos sites listados abaixo terão permissão para serem executadas após os prompts de segurança apropriados. |
| Localização                                                                                                    |
| http://neo.unimedrio.com.br                                                                                                    |
|                                                                                                    |
|                                                                                                    |
|                                                                                                    |
|                                                                                                    |
|                                                                                                    |
| Adrinoar                                                                                                    |
| Adicionar Removi                                                                                                    |

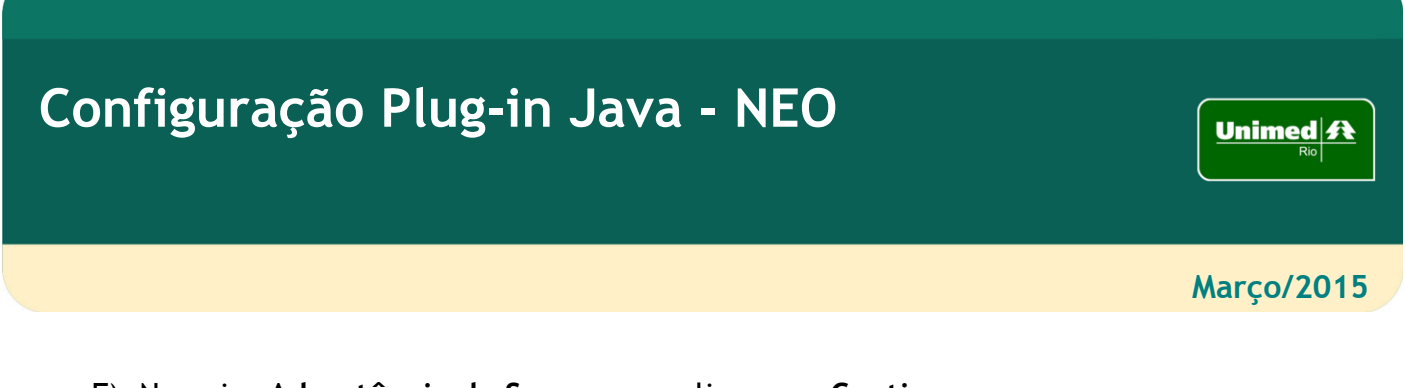

F) No aviso Advertência de Segurança, clique em Continuar.

|                                  | Contraction of the Contraction of Contraction of Co |                                                                                                    |                              | Michiee |       |
|----------------------------------|----------------------------------------------------------------------------------------------------|----------------------------------------------------------------------------------------------------|------------------------------|---------|-------|
| < 🖉 http://neo.unimedrio.com.br/ | ○ - 🗟 Ċ × 🦪 Unimed Rio   Parceiros Comer                                                                                                    | O unimedrio.com.br                                                                                         | ×                            |         | 6 🗘 🕸 |
| 📓 Lista de Exce                  | ções de Sites                                                                                                    |                                                                                                    | 22                           |         |       |
|                                  | Advertência de Segurança - Localização do HTTP                                                                                                    |                                                                                                    | X                            |         |       |
| As aplicações a<br>Localizaçã    | A inclusão de uma Localização de H<br>Exceções de Sites é considerada un                                                                                                    | TTP na Lista de<br>n risco à segurança <sub>(</sub>                                                        | ropriados.                   |         |       |
|                                  | Local: http://neo.unimedrio.com.br<br>As localizações que usam HTTP constituem um risco<br>informações pessoais que estiverem no seu comput<br>sites HTTPS na Lista de Exceções de Sites.<br>Clique em Continuar para aceitar essa localização o                                                                                                    | à segurança e podem comprometer<br>ador. Recomendamos a inclusão so<br>u em Cancelar para abortar esta alt | r as<br>mente de<br>teração. |         |       |
| G protoc                         |                                                                                                    | Continuar                                                                                                  | Cancelar<br>Cancelar         |         |       |
|                                  |                                                                                                    |                                                                                                    |                              |         |       |
|                                  |                                                                                                    | Ferralet                                                                                                   | ents de Capitile             |         |       |

- G) Reinicie o Internet Explorer para que o processo seja finalizado.
- H) Acesse o NEO novamente.

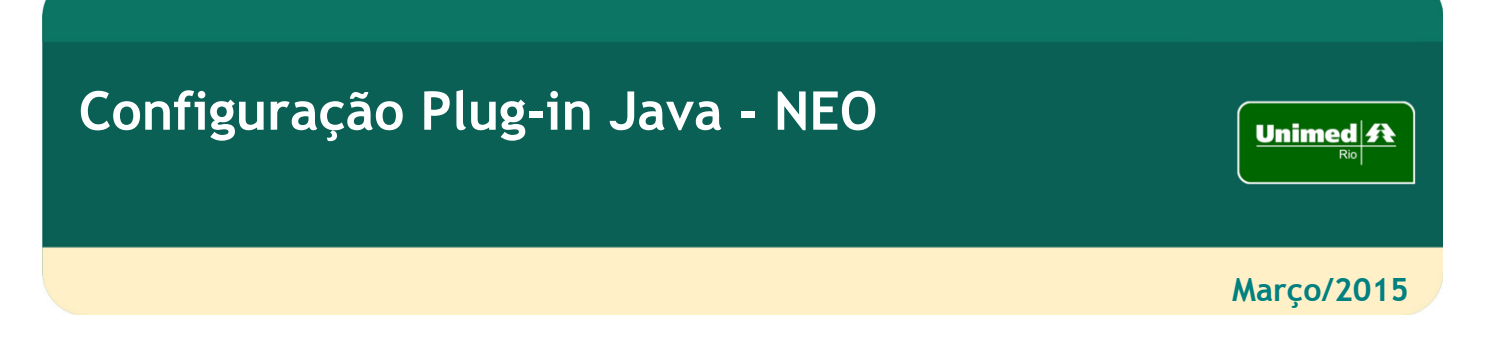

I) Na janela Advertência de Segurança, clique em Executar.

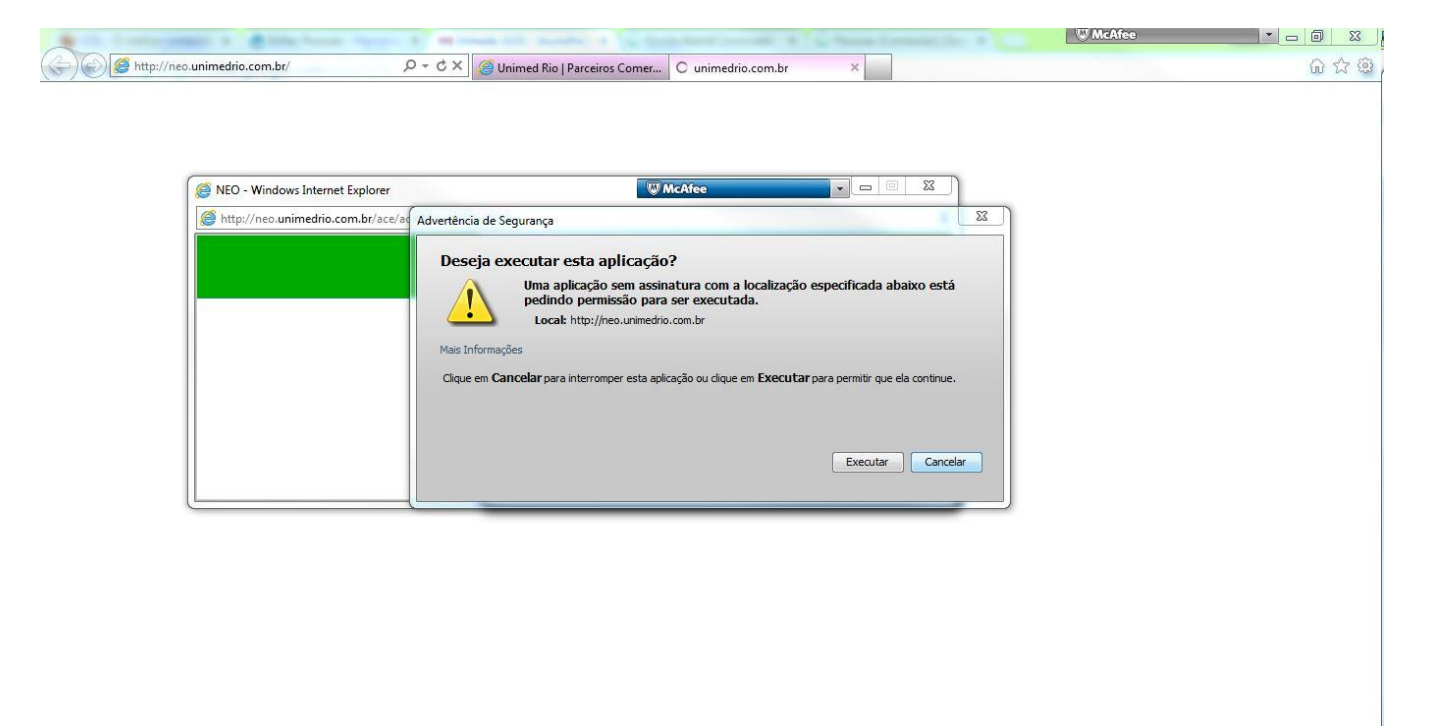

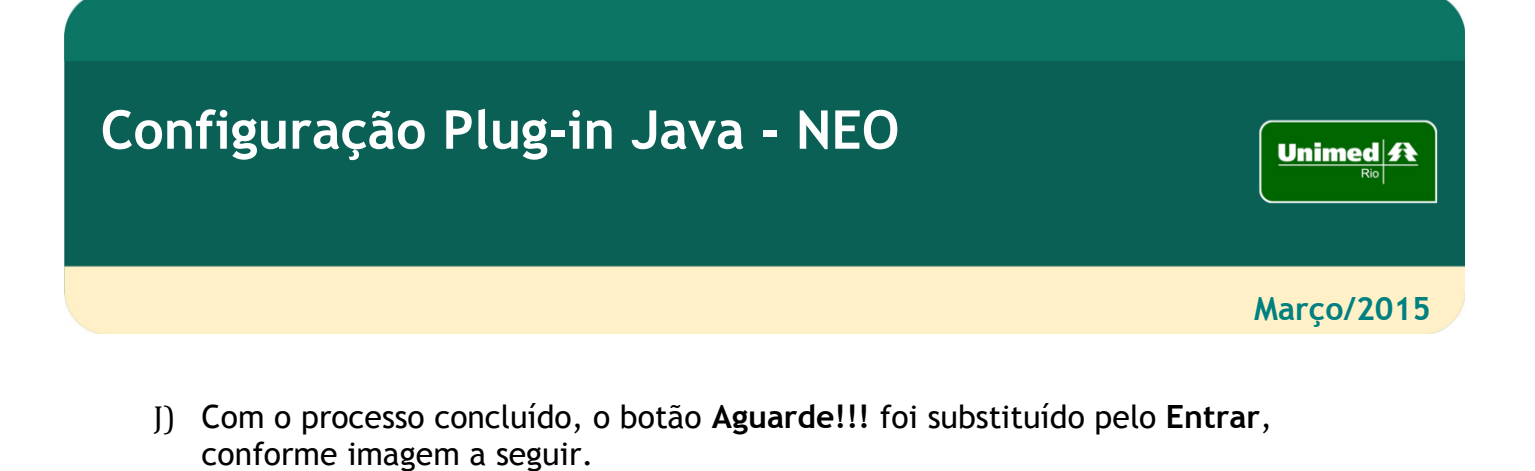

| A 1 Long and 2 Mile have been 3 Miles and a                                                    | W McAfee |       |
|------------------------------------------------------------------------------------------------|----------|-------|
| 🗇 🕼 http://neo.unimedrio.com.br/ 🔎 - C 🗙 🦉 Unimed Rio   Parceiros Comer 🔾 unimedrio.com.br 🛛 🗴 |          | 0 t @ |
|                                                                                                |          |       |
|                                                                                                |          |       |
|                                                                                                |          |       |
| 🖉 NEO - Windows Internet Explorer                                                              |          |       |
| thtp://neo.unimedrio.com.br/ace/ace001a.asp?tp_cliente=                                        |          |       |
|                                                                                                |          |       |
|                                                                                                |          |       |
|                                                                                                |          |       |
| Usuário                                                                                        |          |       |
| Senha                                                                                          |          |       |
| Operadora Unimed Rio 👻                                                                         |          |       |
| Entrar                                                                                         |          |       |
| @ 2002 Top Down Consultoria e Projetos                                                         |          |       |
|                                                                                                |          |       |
|                                                                                                |          |       |
|                                                                                                |          |       |
|                                                                                                |          |       |
|                                                                                                |          |       |
|                                                                                                |          |       |